#### 2016 Guide book to

# Recreational Logbook Program Paper Logbooks

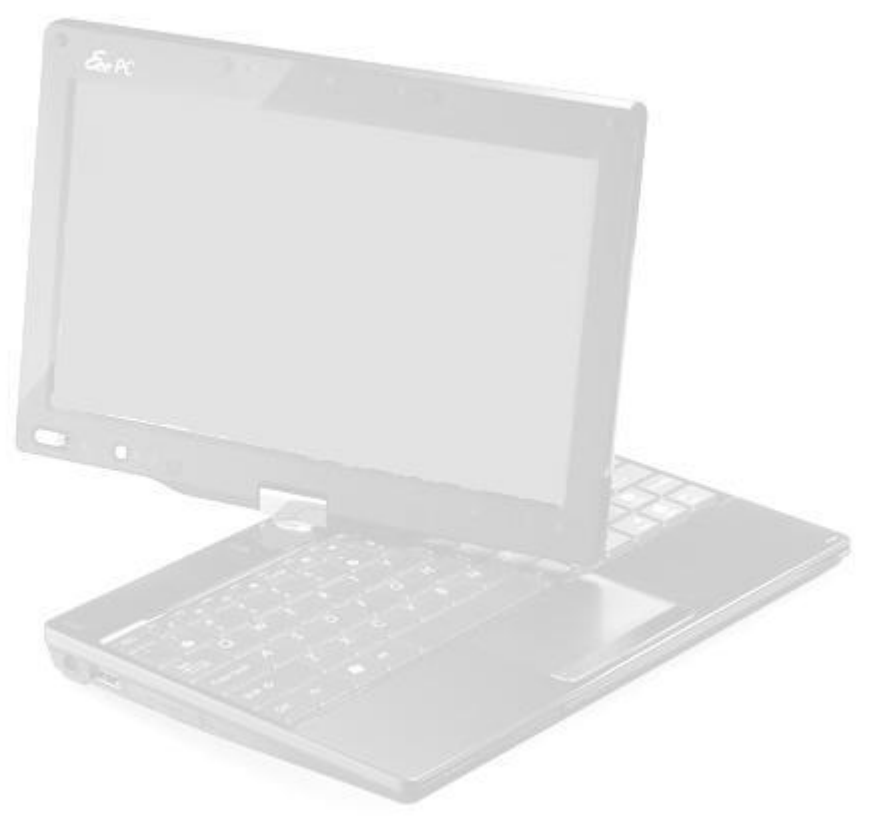

Department of Fisheries & Oceans Canada 3225 Stephenson Point Road • Nanaimo, BC Phone 250-756-7270 • Fax 250.756.7324

\*\* This document has been created for reference purposes in relation to the 2015 Recreational Elog Program and associated equipment. All examples used in this guide are fictional and any similarity to actual businesses or individuals is incidental. \*\*

# **Table of Contents**

| SOFTWARE                    | 4  |
|-----------------------------|----|
| DOWNLOADING THE APPLICATION | 5  |
| INSTALLING THE SOFTWARE     | 6  |
| MANAGE LOCATIONS            | 6  |
| EMAIL SETUP                 | 7  |
| ENTERING CATCH              | 8  |
| LOGBOOK MENU ITEMS          | 10 |
| REVIEW / EDIT / DELETE DATA | 10 |
| EXPORT DATA                 | 11 |
| TECHNICAL SUPPORT           | 13 |

## **SOFTWARE**

The Rec-elog system is composed of two parts of the program:

The Tablet Recreational ELog program The Desktop Recreational ELog program

A Fisheries and Oceans representative will install the necessary program on your device before it is distributed. The current version (July 31, 2016) is 1.00.00.62.

# **DOWNLOADING THE APPLICATION**

You can find the latest version of the program at <a href="http://www.pacfish.ca/dfo\_Elog/">http://www.pacfish.ca/dfo\_Elog/</a>

It is suggested that you periodically look for Software Updates. They can be found by clicking Tools->Check for Software Updates. This will update your version automatically with the newest changes.

| tion and instant                             |                            | W McAfee            |                    |                      |
|----------------------------------------------|----------------------------|---------------------|--------------------|----------------------|
| - 🕞 🧭 http://www. <b>e-log.ca</b> /dfo_elog. | / 🔎 = 🗟 C 🗙 🧔 Rec          | reational Elog      | ×                  | 6 🕁 🛱                |
| e Edit View Favorites Tools Help             |                            |                     |                    |                      |
|                                              |                            |                     |                    | <b>^</b>             |
|                                              |                            |                     |                    |                      |
| Fisheries and Ocear                          | ns Canada                  |                     |                    |                      |
| Recreational E-log                           |                            |                     |                    |                      |
| <u> </u>                                     |                            |                     |                    |                      |
| Name: DFO Recreational E-log                 | 1                          |                     |                    |                      |
| Version: 1.00.00.52                          |                            |                     |                    |                      |
| Bublichery Eisbories and Oscans              | Canada                     |                     |                    | -                    |
| Publisher: Fishenes and Oceans (             | Janada                     |                     |                    | =                    |
|                                              |                            |                     |                    |                      |
| Download                                     |                            |                     |                    |                      |
| DEO Recreational E-log                       | User Manual for Tablet     |                     |                    |                      |
| Name: (Right-click download a                | and Save Target As to s    | save a copy)        |                    |                      |
| Version: 1.00.00.51                          |                            |                     |                    |                      |
|                                              |                            |                     |                    |                      |
| Publisher: Fisheries and Oceans (            | Canada                     |                     |                    |                      |
|                                              |                            |                     |                    |                      |
| Downlo                                       |                            |                     |                    | • I.                 |
| Do you want to open or sa                    | ve DFO Rec ELog 1.00.00.52 | 2.zip (22.1 MB) fro | om www.e-log.ca? × |                      |
|                                              | 0                          | )pen Save           | ▼ Cancel           | ■ 100%               |
|                                              |                            |                     |                    |                      |
| Save As                                      |                            |                     |                    |                      |
| Deskton                                      |                            |                     | - 44               | Search Deskton       |
|                                              |                            |                     |                    |                      |
| Organize 🔻 New folder                        |                            | 1-4/8               | Te                 | 83                   |
| 🔆 Favorites 🕺 📩 Name                         |                            | Size                | Item type          | Date modified        |
| 📃 Desktop 🗉 浸 Libraries                      |                            |                     |                    |                      |
| 鷆 Downloads 📃 🚺 Pereboom,                    | , Philip                   |                     |                    |                      |
| 🔢 Recent Places 🛛 📕 Computer                 |                            |                     |                    |                      |
| 👊 Network                                    |                            |                     |                    |                      |
| 📃 Desktop 🛛 🔒 Backup                         |                            |                     | File folder        | 7/18/2013 01:10 PM   |
| 4 🧊 Libraries 🔒 bin                          |                            |                     | File folder        | 12/12/2013 03:37     |
| Documents contracting                        | q                          |                     | File folder        | 5/15/2014 10:31 AM   |
| Music                                        | nt                         |                     | File folder        | 11/8/2013 01:09 PM   |
| Pictures                                     |                            |                     | File folder        | 9/17/2013 09-22 ^^4  |
| Subversion                                   |                            |                     | File folder        | 5/16/2014 11:00 AM   |
|                                              |                            |                     | File folder        | 10/7/2019 11:00 AIVI |
| Bershoom Philip                              | luiz.                      |                     | File folder        | 10/17/2013 11:00 AM  |
| myKeyBac                                     | кир                        |                     | File folder        | 10/17/2013 01:52     |
| a 📑 Computer 🛛 👻 🎼 RECElog                   |                            |                     | File folder        | 5/20/2014 01:29 PM   |
| File name: DFO Rec ELog 1.00.00.5            | 2.zip                      |                     |                    |                      |
| Save as type: zip Archive (*.zip)            |                            |                     |                    |                      |
|                                              |                            |                     |                    |                      |
| Hide Folders                                 |                            |                     |                    | Save                 |
|                                              |                            |                     |                    |                      |

# **INSTALLING THE SOFTWARE**

Double click on the downloaded file to open the zip archive. Inside will be a folder, double click to open that folder. You should be presented with two files: setup.exe and Setup.msi. Double click either file to begin the installation of the software. The installer will ask questions about location (default location is fine) and who to install the software for (recommended to install it for everyone).

When completed, an icon like this should appear on the desktop. Double click the icon to start the program. The first time the program starts, you will need to go to the Preferences Menu --> Choose Device Type --> Quota Halibut

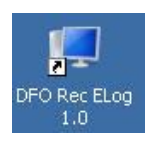

| 🖳 DFO | Rec ELog | -        | Statement of the local division of the local division of the local | -   |    | And Person in case of the local division of the local division of | the second second second second second second second second second second second second second second second se |
|-------|----------|----------|----------------------------------------------------------------------------------------------------|-----|----|----------------------------------------------------------------------------------------------------|----------------------------------------------------------------------------------------------------|
| File  | Tools    | Settings | Preferences                                                                                                    | Abo | ıt |                                                                                                    |                                                                                                    |
|       | Reports  | Expo     | Device T                                                                                                    | уре | •  | Handheld<br>Tablet                                                                                                    |                                                                                                    |
|       |          |          |                                                                                                    |     |    | ✓ Quota Halibut                                                                                                    | DEO Rec El og 1.0                                                                                               |
|       |          |          |                                                                                                    |     |    | Paper Logbook<br>Mammal                                                                                                    | Di o nee Elog i.o                                                                                               |

# **MANAGE LOCATIONS**

To customize your locations go to "Tools->Manage"-> "Locations"

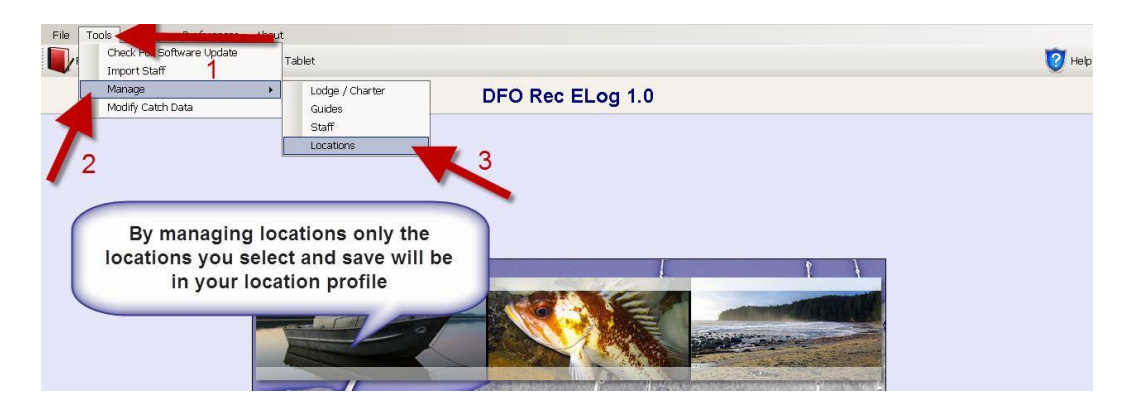

You can add locations by selecting area, sub-area and then entering the location name. Make sure to save your location.

| 🖳 DFO   | Rec ELog |           |            |          |       |       |       |
|---------|----------|-----------|------------|----------|-------|-------|-------|
| File    | Tools    | Settings  | Preferen   | ices /   | \bout |       |       |
|         | Reports  | Expor     | t Paper L  | ogbook I | Data  | 📕 Pap | oer L |
|         |          |           |            |          |       |       |       |
| i 퉒 o   | pen Loca | tion 💾 Sa | ave Locati | ion      |       |       |       |
| Stat Ar | ea       | Sub Area  | Lo         | ocation  | Name  |       |       |
| 12      | •        | 12B       | • B        | eaver C  | ove   |       | ]     |
|         |          |           |            |          |       |       |       |

# LICENCE SETUP

To setup your licence or add a new licence go to "Tools->Manage"-> "Licences."

| File   | Tools Settings Preference | es About      |                 |                  |
|--------|---------------------------|---------------|-----------------|------------------|
|        | Check For Software Updat  | te 📔          | Quota Halibut   |                  |
| -      | Manage                    | •             | Lodge / Charter |                  |
|        | Apply Database Script Upo | late          | Locations       | Manage Licences  |
|        |                           |               | Licences        | manage Electroce |
| S      | ave 🕤 Add Licence         |               |                 |                  |
| Licenc | e Holder                  | Halibut Quota | Licence #       |                  |
| Philip | Pereboom                  | XRQ 777       | 7 2016 🗸 Active |                  |

For a new licence, enter the name of the licence holder and the licence number. Make sure the "Active" check is for the correct licence. Hit the "Save" icon (it's right above the Licence Holder Field).

If you're setting up from a previous year, you need to "Add Licence" and supply the information for the current year licence, then ensure the old licence is NOT checked "Active" and new one is. Ensure the "Save" button is clicked after the information is correct.

## EMAIL SETUP

If you would like to export the logbook data directly to DFO via email (You must have Outlook or Outlook Express or Thunderbird) click on the "Settings" button and scroll down to Email settings.

| 🖳 DFO   | Rec ELog | 4.00     | 4.4             |       |               |
|---------|----------|----------|-----------------|-------|---------------|
| File    | Tools    | Settings | Preferences     | About | _             |
|         | Poporto  | Emai     | l Settings      |       | Paper Logbook |
| Reports |          | Softv    | vare Update Set |       |               |
|         |          |          |                 |       |               |

Fill in the Email Settings form as shown below then choose Save.

| 🖳 Email Settings                |                           |
|---------------------------------|---------------------------|
| Save                            |                           |
| Send With Outlook               | Send With Thunderbird     |
| Lodge Email Information         |                           |
| Name                            | Email Address             |
| Outgoing Mail Server (SMTP)     |                           |
| Outbound SSL                    | Outbound Port             |
| Login                           | Password                  |
| Export Email Addresses          |                           |
| DFO Email Address               | Head Office Email Address |
| recdata@pacfish.ca              |                           |
| Fishery Manager Email Address   |                           |
| Send DFO Exports to Head Office | 3                         |

## **ENTERING CATCH**

Click on the "Quota Halibut" button on the homepage. Fill in the header details and catch information for what was caught. If there was nothing caught still enter the header record but leave all catch and biodata sections blank.

| File Tools Settings Preferences About         Reports       Export Quota Halibut Data         Quota Halibut         Logbook Summary Log         New Legbook Page         Save Legbook Summary Info         Review Data | Help 😿      |
|----------------------------------------------------------------------------------------------------|-------------|
| Reports Export Quota Halibut Data Quota Halibut Logbook Summary Log Reports Logbook Summary Log                                                                                                    | Help 🔞      |
| Logbook Summary Log                                                                                                    | omit To DFO |
| 👤 Naw Laghaph Paga 🛄 Sava Laghaph Summany Info 🦳 Providue Lag 🖱 Navt Lag 📗 Onen Laghaph Summany Info                                                                                                    | bmit To DFC |
| : Coloren rodonok zajujust zuje Coloren rodonok zajujust zuje 🦾 kekem para 👘 zerem para 👘 zerem para 👘 zerem para                                                                                                    | - F         |
| Licence Holder Operator's/Guide's Name Halibut Quota Licence # Interviewed at the dock Date Fished                                                                                                    |             |
| Philip Pereboom   Philip Pereboom XRQ 7777 2016   Yes  No July 13,2016                                                                                                    |             |
| Gear Deployed Start Gear Pulled End Hrs Fished # of Anglers Guided Trip Creel Sub Area Fishing Location                                                                                                    |             |
| 06:00 14:00 8 2 O Yes O No 126A - Kyuquot Reef -                                                                                                    |             |
| Creel Sub Area 2 Fishing Location 2                                                                                                    |             |
| All 🔫                                                                                                    |             |
| Salmon Catch Kept (P) Kept (A) Rel (P) Rel (A) Rel (U) Groundfish / Shellfish / Other Species Kept Re                                                                                                    | ı           |
| Coho (Less than 30cm)                                                                                                    |             |
| Coho (Greater than 30cm) Sub-Legal Lingcod                                                                                                    |             |
| Chinook (Sub-Legal/Undersize) you're using Halibut (Quota) 2                                                                                                    |             |
| Chinook (Legal/Slot Size)                                                                                                    |             |
| Chinook (Legal/Over Slot Size)                                                                                                    |             |
| Pink Yelloweye                                                                                                    |             |
| Chum Black •                                                                                                    |             |
| Sockeye Copper -                                                                                                    |             |
| Fishing Kept/ Adi Head Prawns (pcs)                                                                                                    |             |
| Biological Data Location Rel Fork Length Rnd Weight Sex Fin Tag # Flesh Color Otolith                                                                                                    |             |
| Halibut (Quota) • 1 K 132 cm 68.05 lbs                                                                                                    |             |
| Halibut (Quota) • 1 K 80 cm 13.43 lbs                                                                                                    |             |
| You must provide a length for the halibut, the weight will be<br>calculated automatically based on the length, clicking on the box                                                                                     |             |

If there are any errors, the field will turn pink when you click "save Logbook Summary Info". Correct the data required to save the record.

### LOGBOOK MENU ITEMS

| ens a new logbook page<br>e Vessel, Operator, book<br>ge# and Date populated<br>u. REMEMBER TO REVIEV<br>ADER INFO FOR EACH PA | with<br>f,<br>for<br>V<br>GE!<br>Must click<br>prior to vie<br>summary i<br>adding nev<br>page. | on Save<br>w<br>hfo or<br>v logbook<br>per | Logbook      | Lor       | Logbook Su<br>entered into<br>Use this to s<br>logbook pag<br>"un-exporte | mmary shows a<br>o the applicatio<br>search for an ex<br>ge and for Deleti<br>ed" data. | II data<br>n.<br>isting<br>ing | and the second second se |                  | Click here to<br>start "Export to<br>DFO" Process. |
|----------------------------------------------------------------------------------------------------|-------------------------------------------------------------------------------------------------|--------------------------------------------|--------------|-----------|---------------------------------------------------------------------------|-----------------------------------------------------------------------------------------|--------------------------------|----------------------------------------------------------------------------------------------------|------------------|----------------------------------------------------|
| New Logbook Page                                                                                                    | Save Logbook S                                                                                  | ummary Info 🧲                              | Previous Log | Next Log  | Open Logb                                                                 | ook Summary In                                                                          | ifo                            |                                                                                                    | Review Data      | Submit To DFO                                      |
| Vessel/Lodge/Marina N                                                                                                    | lame                                                                                            | Operator's/G                               | uide's Name  | Interview | ed at the dock                                                            | Shellfish On                                                                            | ly Trip                        | Book# Page#                                                                                                    | Date Fished      |                                                    |
| Monica's Charters                                                                                                    |                                                                                                 | Ken Jacobs                                 |              | O Yes     | No                                                                        |                                                                                         |                                | 15SLB12 10                                                                                                    | May 25, 2015 🔍 🗸 |                                                    |
| Gear Deployed Start                                                                                                    | Gear Pulled End                                                                                 | Hrs Fished                                 | # of Anglers | Guided 1  | rip                                                                       | Creel Area                                                                              | Sub Area                       | Fishing Location                                                                                                    | Target Species   |                                                    |
| 10:00                                                                                                    | 15:00                                                                                           | 5                                          | 2            | Yes       | 💿 No                                                                      | 12 🗸                                                                                    | 12C 👻                          | Cracroft Point -                                                                                                    | Halibut (Rec) -  |                                                    |
| Salmon Catch                                                                                                    | Kept (P)                                                                                        | Kept (A)                                   | Rel (P)      | Rel (A)   | Rel (U)                                                                   | _                                                                                       | Gr                             | oundfish / Shellfish / Other Sp                                                                                                    | ecies Kept Rel   |                                                    |
| Chinook (Sub-Legal/U                                                                                                    | ndersize)                                                                                       |                                            |              |           |                                                                           |                                                                                         | Li                             | ingcod                                                                                                    |                  |                                                    |
| Chinook (Legal/Slot Si                                                                                                    | ze)                                                                                             |                                            |              |           |                                                                           |                                                                                         | Н                              | alibut (Quota)                                                                                                    | •                |                                                    |

Descriptions of the logbook menu items are shown below. Ignore Review Data since it is not applicable for the Elog program.

# **REVIEW / EDIT / DELETE DATA**

You can review previously entered data by clicking on "Open Logbook Summary Info" and either double clicking on a record or choosing "Open".

If the record has not been exported yet you may choose to delete the record in this form.

| 🖳 Open Logbook Sun |                          | X           |          |  |
|--------------------|--------------------------|-------------|----------|--|
| 🛃 Open 👪 Del       | ete Logbook Summary Info |             |          |  |
| Licence Holder     | Operator's Name          | Date Fished | Uploaded |  |
| Philip Pereboom    | Philip Pereboom          | 7/31/2016   | True     |  |

# **EXPORT DATA**

You have more than one option to export your data. The first being direct to email. Simply follow the directions below.

|               |                                             |                           | port Data                                                         | Ex                                        |                                                                                                    | ail DFO"                                                                 |                         |
|---------------|---------------------------------------------|---------------------------|-------------------------------------------------------------------|-------------------------------------------|----------------------------------------------------------------------------------------------------|--------------------------------------------------------------------------|-------------------------|
|               | Step 2<br>Click on "Yes"                    |                           |                                                                   |                                           |                                                                                                    | nail DFO                                                                 | Back 🕵 Export for DFO 🔀 |
|               |                                             |                           | 0                                                                 | C Select All                              |                                                                                                    |                                                                          | book Summary Info       |
| (Continued)   |                                             |                           | U                                                                 | Export to DFO                             | Date Fished                                                                                                    | Email DFO                                                                | Book Number             |
| ceans Canada' | ail the trip data to Fisheries and Oceans ( | you want to em            | Are you sure                                                      | <b>V</b>                                  | 21/Sep/2014                                                                                                    |                                                                          | 14SLB1216               |
|               |                                             |                           |                                                                   | 2                                         | 21/Sep/2014                                                                                                    |                                                                          | 14SLB1216               |
|               | es No Cancel                                | Y                         |                                                                   | ×.                                        | 15/Sep/2014                                                                                                    |                                                                          | 14SLB0980               |
|               |                                             |                           | L                                                                 | (V)                                       | 14/Sep/2014                                                                                                    |                                                                          | 14SLB0980               |
|               |                                             |                           |                                                                   | N.                                        | 14/Sep/2014                                                                                                    | Step 3                                                                   | 14SLB1193               |
|               |                                             |                           | ich Text)                                                         | g Export - Message (R                     | DFO Rec EL                                                                                                    | Click "Send"                                                             | 14SLB1280               |
|               |                                             | 00                        |                                                                   | Example Tend D                            | Jacob Costinue                                                                                                    |                                                                          | 14SLB1216               |
|               |                                             |                           | wew .                                                             | Potenac Text                              | e insert options                                                                                                    | message                                                                  | 14SLB0980               |
|               |                                             | Zoom<br>Zoom              | ach item * Tags<br>nature * *                                     | Names Att                                 | ↓         ↓         ↓         ↓         ↓           ▲         ■         ■         ■         ■           Basic Text         ■         ■         ■         ■ | Paste J 2 -<br>Clipboard G                                               |                         |
|               |                                             | mail address is r         | a X because the e-                                                | Cris.hein@dfo-mpo.gc.                     | ge cannot be delivered to                                                                                                    | 冯 This e-mail messag                                                     |                         |
|               |                                             |                           |                                                                   |                                           | recdata@pacfish.ca;                                                                                                    | T0                                                                       |                         |
|               |                                             |                           |                                                                   |                                           | -                                                                                                    | - "                                                                      |                         |
|               |                                             |                           |                                                                   |                                           | DED D                                                                                                    | Send Child                                                               |                         |
|               |                                             |                           |                                                                   |                                           | DFO Rec ELog Export                                                                                                    | Subject:                                                                 |                         |
|               |                                             | Zoom<br>mail address is r | inature *<br>clude<br>ca X because the e-<br>ca Log-<br>b 2015 14 | Cris.hein@dfo-mpo.gc.<br>DFO_5<br>(May 2) | Contract contains half                                                                                                    | Clipboard 's<br>This e-mail messag<br>To<br>Send<br>Subject:<br>To<br>Ce |                         |

The second option is to download the export file to your pc and then attaching to an email. After downloading the file, open your email application, attach file and choose send. The export email address is <u>recdata@pacfish.ca</u>.

| -   | Step 1 - Choose<br>"Export for DFO" |                    |             | Export Data           | Step 2 - Browse to Exports<br>folder and choose "Save"  |           |
|-----|-------------------------------------|--------------------|-------------|-----------------------|---------------------------------------------------------|-----------|
| Log | Blook Summary Info                  |                    | 💌 Se        | Local Disk (C:) > cr  | reeldata + Exports - +y Search Exports                  | P         |
|     | Book Number                         | Date Fished        | Export to D | Organize - New folder |                                                         | ii • 0    |
| •   | 15SLB1216                           | 25/May/2015        |             | Desktop ^ Name        | *                                                       | Date m_   |
|     | 14SLB1216                           | 21/Sep/2014        | 077         | Downloads 📄 😁 DFO I   | Rec ELog-Paper Logbook (August 11, 2014 12.07.41) aml   | 11/Auc    |
|     | 14SLB1216                           | 21/Sep/2014        |             | Recent Places         | Rec_ELog-Paper Logbook (August 11, 2014 14.16.27).xml   | 11/Aug E  |
|     | 14SLB0980                           | 15/Sep/2014        | 100         | DFO_                  | Rec_ELog-Paper Logbook (August 12, 2014 08.07.33).xml   | 12/Aug    |
|     | 14SLB0980                           | 14/Sep/2014        | 100         | Decuments             | Rec_ELog-Paper Logbook (August 18, 2014 14.37.51).xml   | 18/Aug    |
|     | 14SLB1193                           | 14/Sep/2014        |             | Music                 | Rec_ELog-Paper Logbook (August 19, 2014 08.43.03).xml   | 19/Aug    |
|     | 14SLB1280                           | 13/Sep/2014        | (PT)        | Pictures              | Rec_ELog-Paper Logbook (August 19, 2014 15.58.30).xml   | 19/Aug    |
|     | 14SLB1216                           | 13/Sep/2014        | 177         | Videos DFO_           | Rec_ELog-Paper Logbook (December 3, 2014 10:11:12) xm   | ol 20/Dec |
| _   |                                     | 0                  |             | DFO_                  | Rec_ELog-Paper Logbook (December 29, 2014 09.33.21).xn  | nl 29/Dec |
|     |                                     | Ť                  |             | DFO_                  | Rec_ELog-Paper Logbook (December 29, 2014 14.07.31).xm  | al 29/Dec |
|     | Q                                   |                    | -0          | DFO_                  | Rec_ELog-Paper Logbook (December 29, 2014 14.57.33).xn  | nl 29/Dec |
|     | Step 3 -                            | Manually attach fi | e           | proadel (\sybc = 4    | Rec. El.on-Daner Lonbook (December 20 2014 00 04 52) ve | al 20/04- |
|     | to a                                | n email and send   |             |                       |                                                         |           |
|     |                                     |                    | Ų           | File name:            | open cogoed a may se, send a sweet of ann               |           |

# **TECHNICAL SUPPORT**

You can contact us electronically or by phone. The technical service provider is Philip Pereboom, (250)756-3371, philip.pereboom@dfo-mpo.gc.ca. McWright and Associates may become the help contact; you can find information for contacting them by clicking on the "Help" icon. Phone and email support options are available there.

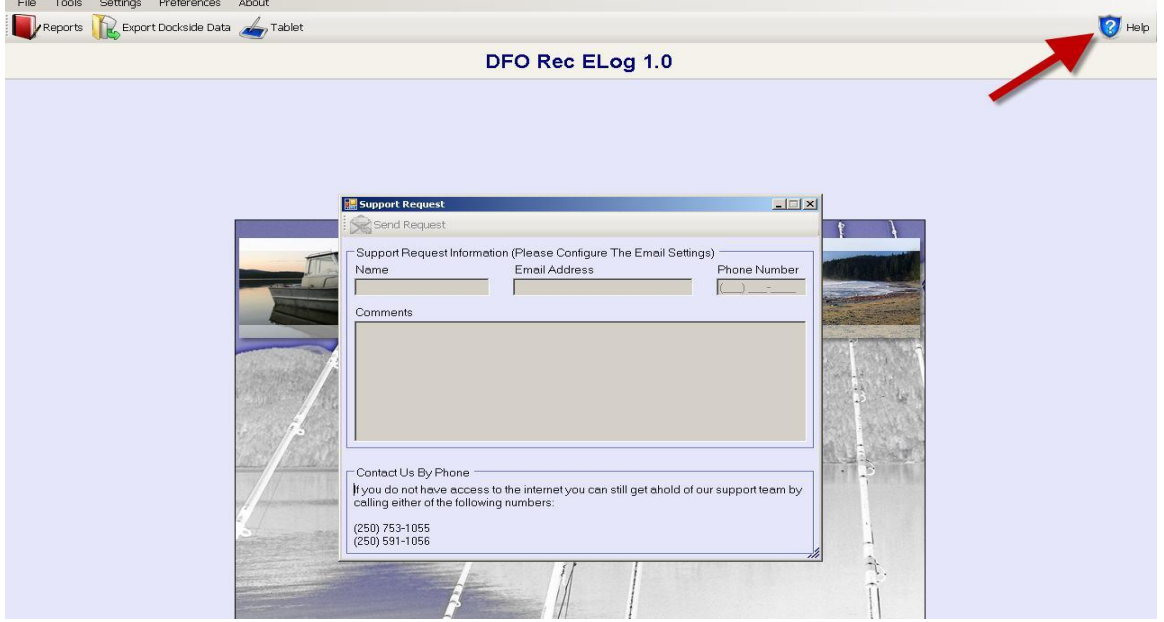